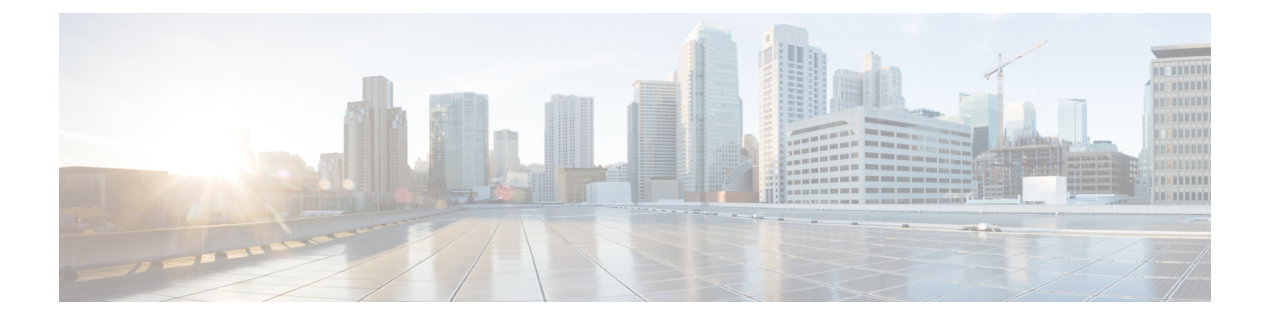

# **TLS Setup**

- TLS Overview, on page 1
- TLS Prerequisites, on page 1
- TLS Configuration Task Flow, on page 2
- TLS Interactions and Restrictions, on page 6

## **TLS Overview**

Transport Layer Security (TLS) provides secure and reliable signaling and data transfer between two systems or devices, by using secure ports and certificate exchange. TLS secures and controls connections among Unified Communications Manager-controlled systems, devices, and processes to prevent access to the voice domain.

# **TLS Prerequisites**

Before you configure the minimum TLS version, make sure that your network devices and applications both support the TLS version. Also, make sure that they are enabled for TLS that you want to configure with Unified Communications Manager and IM and Presence Services. If you have any of the following products deployed, confirm that they meet the minimum TLS requirement. If they do not meet this requirement, upgrade those products:

- Skinny Client Control Protocol (SCCP) Conference Bridge
- Transcoder
- Hardware Media Termination Point (MTP)
- SIP Gateway
- Cisco Prime Collaboration Assurance
- Cisco Prime Collaboration Provisioning
- Cisco Prime Collaboration Deployment
- Cisco Unified Border Element (CUBE)
- Cisco Expressway

Cisco TelePresence Conductor

You will not be able to upgrade conference bridges, Media Termination Point (MTP), Xcoder, Prime Collaboration Assurance, Prime Collaboration Provisioning, Cisco Unity Connection, Cisco Meeting Server, Cisco IP Phones, Cisco Room Devices, Cloud services like Fusion Onboarding Service (FOS), Common Identity Service, Smart License Manager (SLM), Push REST service, and Cisco Jabber and Webex App clients along with other third-party applications.

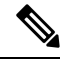

Note

If you are upgrading from an earlier release of Unified Communications Manager, make sure that all your devices and applications support the higher version of TLS before you configure it. For example, Unified Communications Manager and IM and Presence Services, Release 9.x supports TLS 1.0 only.

## **TLS Configuration Task Flow**

Complete the following tasks to configure Unified Communications Manager for TLS connections.

#### Procedure

|        | Command or Action                                                                                                    | Purpose                                                                                                    |  |
|--------|----------------------------------------------------------------------------------------------------|----------------------------------------------------------------------------------------------------|--|
| Step 1 | Set Minimum TLS Version, on page 3.                                                                                                    | By default, Unified Communications Manager<br>supports a minimum TLS version of 1.0. If your<br>security needs require a higher version of TLS,<br>reconfigure the system to use TLS 1.1 or 1.2. |  |
| Step 2 | tep 2(Optional) Set TLS Ciphers, on page 3.Configure the TLS cipher option<br>Communications Manager supp                                                                                                    |                                                                                                    |  |
| Step 3 | 3 Configure TLS in a SIP Trunk Security Profile,<br>on page 3. Assign TLS connections to a SIP Tru<br>that use this profile use TLS for sign<br>can also use the secure trunk to add<br>connections to devices, such as con<br>bridges. |                                                                                                    |  |
| Step 4 | Add Secure Profile to a SIP Trunk, on page 4.                                                                                                    | Assign a TLS-enabled SIP trunk security profile<br>to a SIP trunk to allow the trunk to support TLS.<br>You can use the secure trunk to connect<br>resources, such as conference bridges.        |  |
| Step 5 | ep 5Configure TLS in a Phone Security Profile, on<br>page 4.Assign TLS connections to a phone<br>profile. Phones that use this profile<br>signaling.                                                                                    |                                                                                                    |  |
| Step 6 | Add Secure Phone Profile to a Phone, on page 5.                                                                                                    | Assign the TLS-enabled profile that you created to a phone.                                                                                                    |  |
| Step 7 | Add Secure Phone Profile to a Universal Device<br>Template, on page 6.                                                                                                    | Assign a TLS-enabled phone security profile<br>to a universal device template. If you have the<br>LDAP directory synchronization configured                                                      |  |

| Command or Action | Purpose                                                                              |
|-------------------|--------------------------------------------------------------------------------------|
|                   | with this template, you can provision phones<br>with security through the LDAP sync. |

### **Set Minimum TLS Version**

By default, Unified Communications Manager supports a minimum TLS version of 1.0. Use this procedure to reset the minimum supported TLS version for Unified Communications Manager and the IM and Presence Service to a higher version, such as 1.1 or 1.2.

Make sure that the devices and applications in your network support the TLS version that you want to configure. For details, see TLS Prerequisites, on page 1.

#### Procedure

| Step 1 | Log in to the Command Line Interface.                                                                             |
|--------|----------------------------------------------------------------------------------------------------|
| Step 2 | To confirm the existing TLS version, run the show tls min-version CLI command.                                    |
| Step 3 | Run the set tls min-version <minimum> CLI command where <minimum> represents the TLS version.</minimum></minimum> |
|        | For example, run set tls min-version 1.2 to set the minimum TLS version to 1.2.                                   |
| Step 4 | Perform Step 3 on all Unified Communications Managerand IM and Presence Service Service cluster nodes.            |

### **Set TLS Ciphers**

You can disable the weaker cipher, by choosing available strongest ciphers for the SIP interface. Use this procedure to configure the ciphers that Unified Communications Manager supports for establishing TLS connections.

|        | Procedure                                                                                                    |  |  |  |
|--------|----------------------------------------------------------------------------------------------------|--|--|--|
| Step 1 | From Cisco Unified CM Administration, choose <b>System &gt; Enterprise Parameters</b> .                                                                                              |  |  |  |
| Step 2 | In <b>Security Parameters</b> , configure a value for the <b>TLS Ciphers</b> enterprise parameter. For help on the available options, refer to the enterprise parameter online help. |  |  |  |
| Step 3 | Click Save.                                                                                                    |  |  |  |
|        |                                                                                                    |  |  |  |

### **Configure TLS in a SIP Trunk Security Profile**

Use this procedure to assign TLS connections to a SIP Trunk Security Profile. Trunks that use this profile use TLS for signaling.

#### Procedure

| Step 1<br>Step 2 | <ul> <li>From Cisco Unified CM Administration, choose System &gt; Security &gt; SIP Trunk Security Profile.</li> <li>Perform one of the following steps:</li> </ul> |  |  |
|------------------|----------------------------------------------------------------------------------------------------|--|--|
| -                | <ul> <li>Click Add New to create a new SIP trunk security profile.</li> <li>Click Find to search and select an existing profile.</li> </ul>                         |  |  |
| Step 3           | In the <b>Name</b> field, enter a name for the profile.                                                                                                    |  |  |
| Step 4           | Configure the Device Security Mode field value to Encrypted or Authenticated.                                                                                       |  |  |
| Step 5           | Configure both the Incoming Transport Type and Outgoing Transport Type field values to TLS.                                                                         |  |  |
| Step 6           | Complete the remaining fields of the <b>SIP Trunk Security Profile</b> window. For help on the fields and their configuration, see the online help.                 |  |  |
| Step 7           | Click Save.                                                                                                    |  |  |

### Add Secure Profile to a SIP Trunk

Use this procedure to assign a TLS-enabled SIP trunk security profile to a SIP trunk. You can use this trunk to create a secure connection to resources, such as conference bridges.

#### Procedure

| Step 1 | From Cisco Unified CM Administration, choose <b>Device</b> > <b>Trunk</b> .                                                                                             |                                                                                                    |  |
|--------|----------------------------------------------------------------------------------------------------|----------------------------------------------------------------------------------------------------|--|
| Step 2 | Click <b>Find</b> to search and select an existing trunk.                                                                                                    |                                                                                                    |  |
| Step 3 | For the <b>Device Name</b> field, enter a device name for the trunk.                                                                                                    |                                                                                                    |  |
| Step 4 | From the <b>Device Pool</b> drop-down list, choose a device pool.                                                                                                    |                                                                                                    |  |
| Step 5 | From the <b>SIP Profile</b> drop-down list, choose a SIP Profile.                                                                                                    |                                                                                                    |  |
| Step 6 | From the <b>SIP Trunk Security Profile</b> drop-down list, choose the TLS-enabled SIP Trunk Profile that you created in the previous task.                              |                                                                                                    |  |
| Step 7 | In the <b>Destination</b> area, enter the destination IP address. You can enter up to 16 destination addresses. To enter additional destinations, click the (+) button. |                                                                                                    |  |
| Step 8 | Complete the remaining fields in the <b>Trunk Configuration</b> window. For help with the fields and their configuration, see the online help.                          |                                                                                                    |  |
| Step 9 | Click Sa                                                                                                    | ve.                                                                                                    |  |
|        | Note                                                                                                    | If you are connecting the trunk to a secure device, you must upload a certificate for the secure device to Unified Communications Manager. For certificate details, see the <b>Certificates</b> section. |  |

### **Configure TLS in a Phone Security Profile**

Use this procedure to assign TLS connections to a Phone Security Profile. Phones that use this profile use TLS for signaling.

| Procedure |
|-----------|
|-----------|

| Step 1<br>Step 2 | From Cisco Unified CM Administration, choose <b>System</b> > <b>Security</b> > <b>Phone Security Profile</b> .<br>Perform one of the following steps:           |                                                                                                    |  |  |
|------------------|----------------------------------------------------------------------------------------------------|----------------------------------------------------------------------------------------------------|--|--|
|                  | <ul> <li>Click Add New to create a new profile.</li> <li>Click Find to search and select an existing profile.</li> </ul>                                        |                                                                                                    |  |  |
| Step 3           | If you are c                                                                                                    | reating a new profile, select a phone model and protocol, and click Next.                                                                                                    |  |  |
|                  | Note                                                                                                    | If you want to use a universal device template and LDAP sync to provision security through the LDAP sync, select <b>Universal Device Template</b> as the <b>Phone Security Profile Type</b> . |  |  |
| Step 4           | Enter a nam                                                                                                    | ne for the profile.                                                                                                    |  |  |
| Step 5           | From the Device Security Mode drop-down list, select either Encrypted or Authenticated.                                                                         |                                                                                                    |  |  |
| Step 6           | (For SIP phones only) From the Transport Type, select <b>TLS</b> .                                                                                              |                                                                                                    |  |  |
| Step 7           | Complete the remaining fields of the <b>Phone Security Profile Configuration</b> window. For help with the fields and their configuration, see the online help. |                                                                                                    |  |  |
| Step 8           | Click Save.                                                                                                    |                                                                                                    |  |  |

### Add Secure Phone Profile to a Phone

Use this procedure to assign the TLS-enabled phone security profile to a phone.

Ø

Note

To assign a secure profile to a large number of phones at once, use the Bulk Administration Tool to reassign the security profile for them.

#### Procedure

- **Step 1** From Cisco Unified CM Administration, choose **Device** > **Phone**.
- **Step 2** Perform one of the following steps:
  - Click Add New to create a new phone.
  - Click Find to search and select an existing phone.
- **Step 3** Select the phone type and protocol and click **Next**.
- **Step 4** From the **Device Security Profile** drop-down list, assign the secure profile that you created to the phone.
- **Step 5** Assign values for the following mandatory fields:
  - MAC address
  - Device Pool
  - SIP Profile
  - Owner User ID
  - Phone Button Template

**Step 6** Complete the remaining fields of the **Phone Configuration** window. For help with the fields and their configuration, see the online help.

Step 7 Click Save.

## Add Secure Phone Profile to a Universal Device Template

Use this procedure to assign a TLS-enabled phone security profile to a universal device template. If you have LDAP directory sync configured, you can include this universal device template in the LDAP sync through a feature group template and user profile. When the sync occurs, the secure profile is provisioned to the phones.

| Proce | dure |
|-------|------|
|-------|------|

| Step 1 | From Cisco Unified CM Administration, choose User Management > User/Phone Add > Universal Device Template.                                                         |                                                                                                    |  |  |
|--------|----------------------------------------------------------------------------------------------------|----------------------------------------------------------------------------------------------------|--|--|
| Step 2 | Perform                                                                                                    | one of the following steps:                                                                                                    |  |  |
|        | • Clic<br>• Clic                                                                                                    | k Add New to create a new template.<br>k Find to search and select an existing template.                                                                                                    |  |  |
| Step 3 | For the <b>Name</b> field, enter a name for the template.                                                                                                    |                                                                                                    |  |  |
| Step 4 | From the <b>Device Pool</b> drop-down list, select a device pool.                                                                                                  |                                                                                                    |  |  |
| Step 5 | From the                                                                                                    | From the Device Security Profile drop-down list, select the TLS-enabled security profile that you created.                                                                                                    |  |  |
|        | Note                                                                                                    | The Phone Security Profile must have been created with <b>Universal Device Template</b> as the device type.                                                                                                    |  |  |
| Step 6 | Select a <b>SIP Profile</b> .                                                                                                    |                                                                                                    |  |  |
| Step 7 | Select a Phone Button Template.                                                                                                    |                                                                                                    |  |  |
| Step 8 | Complete the remaining fields of the <b>Universal Device Template Configuration</b> window. For help with the fields and their configuration, see the online help. |                                                                                                    |  |  |
| Step 9 | Click Sav<br>Include th<br>an LDAF<br>Unified (                                                                                                    | ve.<br>he Universal Device template in an LDAP directory synchronization. For details on how to set up<br>Directory sync, see the "Configure End Users" part of the System Configuration Guide for Cisco<br>Communications Manager. |  |  |

## **TLS Interactions and Restrictions**

This chapter provides information about the TLS Interactions and Restrictions.

### **TLS Interactions**

#### Table 1: TLS Interactions

| Feature              | Interaction                                                                                                    |
|----------------------|----------------------------------------------------------------------------------------------------|
| Common Criteria mode | You can enable Common Criteria mode along with configuration of minimum TLS version. If you do so, the applications continue to comply with Common Criteria requirements and disable TLS 1.0 secure connections at application level. When the common criteria mode is enabled, you can configure the minimum TLS version as either 1.1 or 1.2 for the applications. For details on Common Criteria mode, see the Compliance to Common Criteria topic of the <i>Command Line Interface Reference Guide for Cisco Unified Communications Solutions</i> . |

#### **TLS Restrictions**

The following table highlights issues that you may run into when implementing Transport Layer Security (TLS) version 1.2 on legacy phones, such as 79xx, 69xx, 89xx, 99xx, 39xx, and IP Communicator. To verify whether your phone supports secure mode in this release, see the Phone Feature List Report in Cisco Unified Reporting. The feature restrictions on legacy phones and the workaround to implement the feature is listed in the following table:

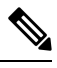

Note

The workarounds are designed to get the impacted feature functioning in your system. However, they do not guarantee TLS 1.2 compliance for that feature.

| Table 2: Transpo | rt Layer Security | Version 1.2 | Restrictions |
|------------------|-------------------|-------------|--------------|
|------------------|-------------------|-------------|--------------|

| Feature                                                   | Restriction                                                                                                    |  |  |  |  |  |
|-----------------------------------------------------------|----------------------------------------------------------------------------------------------------|--|--|--|--|--|
| Legacy phones in<br>Encrypted Mode                        | Legacy phones in Encrypted Mode do not work. There is no workaround.                                                                                                    |  |  |  |  |  |
| Legacy phones in<br>Authenticated Mode                    | Legacy phones in Authenticated Mode do not work. There is no workaround.                                                                                                    |  |  |  |  |  |
| IP Phone services using<br>secure URLs based on<br>HTTPS. | <ul> <li>IP Phone services using secure URLs based on HTTPS do not work.</li> <li>Workaround to use IP Phone services: Use HTTP for all underlying service options. For example, corporate directory and personal directory. However, HTTP is not recommended as HTTP is not as secure if you need to enter sensitive data for features, such as Extension Mobility. The drawbacks of using HTTP include:</li> <li>Provisioning challenges when configuring HTTP for legacy phones and HTTPS for supported phones.</li> <li>No resiliency for IP Phone services.</li> <li>Performance of the server handling IP phone services can be affected.</li> </ul> |  |  |  |  |  |

I

| Feature                                                                                | Restriction                                                                                                    |  |  |  |  |  |
|----------------------------------------------------------------------------------------|----------------------------------------------------------------------------------------------------|--|--|--|--|--|
| Extension Mobility Cross                                                               | EMCC is not supported with TLS 1.2 on legacy phones.                                                                                                    |  |  |  |  |  |
| legacy phones                                                                          | Workaround: Complete the following tasks to enable EMCC:                                                                                                    |  |  |  |  |  |
|                                                                                        | 1. Enable EMCC over HTTP instead of HTTPS.                                                                                                    |  |  |  |  |  |
|                                                                                        | 2. Turn on mixed-mode on all Unified Communications Manager clusters.                                                                                                    |  |  |  |  |  |
|                                                                                        | <b>3.</b> Use the same USB eTokens for all Unified Communications Manager clusters.                                                                                                    |  |  |  |  |  |
| Locally Significant<br>Certificates (LSC) on                                           | LSC is not supported with TLS 1.2 on legacy phones. As a result, 802.1x and phone VPN authentication based on LSC are not available.                                                                                                    |  |  |  |  |  |
| legacy phones                                                                          | Workaround for 802.1x: Authentication based on MIC or password with EAP-MD5 on older phones. However, those are not recommended.                                                                                                    |  |  |  |  |  |
|                                                                                        | Workaround for VPN: Use phone VPN authentication based on end-user username and password.                                                                                                    |  |  |  |  |  |
| Encrypted Trivial File<br>Transfer Protocol (TFTP)<br>configuration files              | Encrypted Trivial File Transfer Protocol (TFTP) configuration files are not supported with TLS 1.2 on legacy phones even with Manufacturer Installed Certificate (MIC).                                                                                                    |  |  |  |  |  |
|                                                                                        | There is no workaround.                                                                                                    |  |  |  |  |  |
| CallManager certificate<br>renewal causes legacy<br>phones to lose trust               | Legacy phones lose trust when the CallManager certificate is renewed. For example, a phone cannot get new configurations after renewing the certificate. This is applicable only in Unified Communications Manager 11.5.1                                                              |  |  |  |  |  |
|                                                                                        | Workaround: To prevent legacy phones from losing trust, complete the following steps:                                                                                                    |  |  |  |  |  |
|                                                                                        | 1. Before you enable the CallManager certificate, set the <b>Cluster For Roll Back</b> to <b>Pre 8.0</b> enterprise parameter to <b>True</b> . By default, this setting disables the security.                                                                                         |  |  |  |  |  |
|                                                                                        | <b>2.</b> Temporarily allow TLS 1.0 (multiple Unified Communications Manager reboots).                                                                                                    |  |  |  |  |  |
| Connections to<br>non-supported versions of<br>Cisco Unified<br>Communications Manager | TLS 1.2 connections to older versions of Unified Communications Manager that do not support the higher TLS version do not work. For example, a TLS 1.2 SIP trunk connection to Unified Communications Manager Release 9.x does not work because that release does not support TLS 1.2. |  |  |  |  |  |
|                                                                                        | You can use one of the following workarounds:                                                                                                    |  |  |  |  |  |
|                                                                                        | • Workaround to enable connections: Use nonsecure trunks, although this is not a recommended option.                                                                                                    |  |  |  |  |  |
|                                                                                        | • Workaround to enable connections while using TLS 1.2: Upgrade the non-supported version to a release that does support TLS 1.2.                                                                                                    |  |  |  |  |  |

| Feature                                | Restriction                                                                                                    |  |  |  |
|----------------------------------------|----------------------------------------------------------------------------------------------------|--|--|--|
| Certificate Trust List<br>(CTL) Client | <ul><li>CTL client does not support TLS 1.2.</li><li>You can use one of the following workarounds:</li><li>Temporarily allow TLS 1.0 when using the CTL client and then move th<br/>Cluster to Common Criteria mode. Configure Minimum TLS to 1.1 or 1</li></ul> |  |  |  |
|                                        | • Migrate to the Tokenless CTL by using the CLI Command <b>utils ctl</b><br>set-cluster mixed-mode in Common Criteria mode. Configure Minimum<br>TLS to 1.1 or 1.2                                                                                               |  |  |  |
| Address Book<br>Synchronizer           | There is no workaround.                                                                                                    |  |  |  |

#### Cisco Unified Communications Manager Ports Affected by Transport Layer Security Version 1.2

The following table lists the Unified Communications Manager Ports Affected By TLS Version 1.2:

| T-Ll- 7. C                                                                                  |            |
|---------------------------------------------------------------------------------------------|------------|
| ianie 3º Lisco linitien Lommunications Wananer Ports Attecten ny Iransnort Laver Security y | ersinn I Z |
|                                                                                             |            |

| Application                                   | Protocol                                              | Destination<br>/ Listener | Cisco Unified Communications<br>Manager Operating in Normal<br>mode |                               |                               | Cisco Unified Communications<br>Manager Operating in Common<br>Criteria Mode |                               |                               |  |
|-----------------------------------------------|-------------------------------------------------------|---------------------------|---------------------------------------------------------------------|-------------------------------|-------------------------------|------------------------------------------------------------------------------|-------------------------------|-------------------------------|--|
|                                               |                                                       |                           | Minimum<br>TLS<br>version 1.0                                       | Minimum<br>TLS<br>version 1.1 | Minimum<br>TLS<br>version 1.2 | Minimum<br>TLS<br>version 1.0                                                | Minimum<br>TLS<br>version 1.1 | Minimum<br>TLS<br>version 1.2 |  |
| Tomcat                                        | HTTPS                                                 | 443                       | TLS 1.0,<br>TLS 1.1,<br>TLS 1.2                                     | TLS 1.1,<br>TLS v1.2          | TLS 1.2                       | TLS 1.1                                                                      | TLS 1.1,<br>TLS 1.2           | TLS 1.2                       |  |
| SCCP -<br>SEC - SIG                           | Signalling<br>Connection<br>Control<br>Part<br>(SCCP) | 2443                      | TLS 1.0,<br>TLS 1.1,<br>TLS 1.2                                     | TLS 1.1,<br>TLS 1.2           | TLS 1.2                       | TLS 1.1                                                                      | TLS 1.1,<br>TLS 1.2           | TLS 1.2                       |  |
| CTL-SERV                                      | Proprietary                                           | 2444                      | TLS 1.0,<br>TLS 1.1,<br>TLS 1.2                                     | TLS 1.1,<br>TLS 1.2           | TLS 1.2                       | TLS 1.1                                                                      | TLS 1.1,<br>TLS 1.2           | TLS 1.2                       |  |
| Computer<br>Telephony<br>Integration<br>(CTI) | Quick<br>Buffer<br>Encoding<br>(QBE)                  | 2749                      | TLS 1.0,<br>TLS 1.1,<br>TLS 1.2                                     | TLS 1.1,<br>TLS 1.2           | TLS 1.2                       | TLS 1.1                                                                      | TLS 1.1,<br>TLS 1.2           | TLS 1.2                       |  |
| CAPF-SERV                                     | Transmission<br>Control<br>Protocol<br>(TCP)          | 3804                      | TLS 1.0,<br>TLS 1.1,<br>TLS 1.2                                     | TLS 1.1,<br>TLS 1.2           | TLS 1.2                       | TLS 1.1                                                                      | TLS 1.1,<br>TLS 1.2           | TLS 1.2                       |  |

| Application                                | Protocol                                         | Destination<br>/ Listener               | Cisco Unifi<br>Manager O<br>mode         | ed Communi<br>perating in l   | ications<br>Normal            | Cisco Unified Communications<br>Manager Operating in Common<br>Criteria Mode |                               |                               |
|--------------------------------------------|--------------------------------------------------|-----------------------------------------|------------------------------------------|-------------------------------|-------------------------------|------------------------------------------------------------------------------|-------------------------------|-------------------------------|
|                                            |                                                  |                                         | Minimum<br>TLS<br>version 1.0            | Minimum<br>TLS<br>version 1.1 | Minimum<br>TLS<br>version 1.2 | Minimum<br>TLS<br>version 1.0                                                | Minimum<br>TLS<br>version 1.1 | Minimum<br>TLS<br>version 1.2 |
| Intercluster<br>Lookup<br>Service<br>(ILS) | Not<br>applicable                                | 7501                                    | TLS 1.0,<br>TLS 1.1,<br>TLS 1.2          | TLS 1.1,<br>TLS 1.2           | TLS 1.2                       | TLS 1.1                                                                      | TLS 1.1,<br>TLS 1.2           | TLS 1.2                       |
| Administrative<br>XML<br>(AXL)             | Simple<br>Object<br>Access<br>Protocol<br>(SOAP) | 8443                                    | TLS 1.0,<br>TLS 1.1,<br>TLS 1.2          | TLS 1.1,<br>TLS 1.2           | TLS 1.2                       | TLS 1.1                                                                      | TLS 1.1,<br>TLS 1.2           | TLS 1.2                       |
| High<br>Available-<br>Proxy<br>(HA-Proxy)  | ТСР                                              | 9443                                    | TLS 1.2                                  | TLS 1.2                       | TLS 1.2                       | TLS 1.1                                                                      | TLS 1.2                       | TLS 1.2                       |
| SIP-SIG                                    | Session<br>Initiation<br>Protocol<br>(SIP)       | 5061<br>(configurable<br>with<br>trunk) | TLS 1.0,<br>TLS 1.1,<br>TLS 1.2          | TLS 1.1,<br>TLS 1.2           | TLS 1.2                       | TLS 1.1                                                                      | TLS 1.1,<br>TLS 1.2           | TLS 1.2                       |
| HA Proxy                                   | ТСР                                              | 6971,<br>6972                           | TLS 1.2                                  | TLS 1.2                       | TLS 1.2                       | TLS 1.1                                                                      | TLS 1.1,<br>TLS 1.2           | TLS 1.2                       |
| Cisco<br>Tomcat                            | HTTPS                                            | 8080,<br>8443                           | 8443: TLS<br>1.0, TLS<br>1.1, TLS<br>1.2 | 8443: TLS<br>1.1, TLS<br>1.2  | 8443: TLS<br>1.2              | TLS 1.1                                                                      | 8443: TLS<br>1.1, TLS<br>1.2  | 8443: TLS<br>1.2              |
| Trust<br>Verification<br>Service<br>(TVS)  | Proprietary                                      | 2445                                    | TLS 1.0,<br>TLS 1.1,<br>TLS 1.2          | TLS 1.1,<br>TLS 1.2           | TLS 1.2                       | TLS 1.1                                                                      | TLS 1.1,<br>TLS 1.2           | TLS 1.2                       |

#### Instant Messaging and Presence Service Ports Affected by Transport Layer Security Version 1.2

The following table lists the IM and Presence Service Ports Affected By Transport Layer Security Version 1.2:

| Destination/Listener | Instant Mes<br>in Normal r      | saging & Prese<br>node        | ence Operating                | Instant Messaging & Presence Operating<br>in Common Criteria mode |                               |                               |  |
|----------------------|---------------------------------|-------------------------------|-------------------------------|-------------------------------------------------------------------|-------------------------------|-------------------------------|--|
|                      | Minimum<br>TLS<br>version 1.0   | Minimum<br>TLS version<br>1.1 | Minimum<br>TLS version<br>1.2 | Minimum<br>TLS version<br>1.0                                     | Minimum<br>TLS version<br>1.1 | Minimum<br>TLS version<br>1.2 |  |
| 443                  | TLS 1.0,<br>TLS 1.1,<br>TLS 1.2 | TLS 1.1,<br>TLS 1.2           | TLS 1.2                       | TLS 1.1                                                           | TLS 1.1,<br>TLS 1.2           | TLS 1.2                       |  |
| 5061                 | TLS 1.0,<br>TLS 1.1,<br>TLS 1.2 | TLS 1.1,<br>TLS 1.2           | TLS 1.2                       | TLS 1.1                                                           | TLS 1.1,<br>TLS 1.2           | TLS 1.2                       |  |
| 5062                 | TLS 1.0,<br>TLS 1.1,<br>TLS 1.2 | TLS 1.1,<br>TLS 1.2           | TLS 1.2                       | TLS 1.1                                                           | TLS 1.1,<br>TLS 1.2           | TLS 1.2                       |  |
| 7335                 | TLS 1.0,<br>TLS 1.1,<br>TLS 1.2 | TLS 1.1,<br>TLS 1.2           | TLS 1.2                       | TLS 1.1                                                           | TLS 1.1,<br>TLS 1.2           | TLS 1.2                       |  |
| 8083                 | TLS 1.0,<br>TLS 1.1,<br>TLS 1.2 | TLS 1.1,<br>TLS 1.2           | TLS 1.2                       | TLS 1.1                                                           | TLS 1.1,<br>TLS 1.2           | TLS 1.2                       |  |
| 8443                 | TLS 1.0,<br>TLS 1.1,<br>TLS 1.2 | TLS 1.1,<br>TLS 1.2           | TLS 1.2                       | TLS 1.1                                                           | TLS 1.1,<br>TLS 1.2           | TLS 1.2                       |  |

Table 4: Instant Messaging & Presence Ports Affected by Transport Layer Security Version 1.2

I